## 3-1(2). 基本的な作図操作 (線-2)

直線の描き方-2(連続線):前項の直線に続けて描きます。

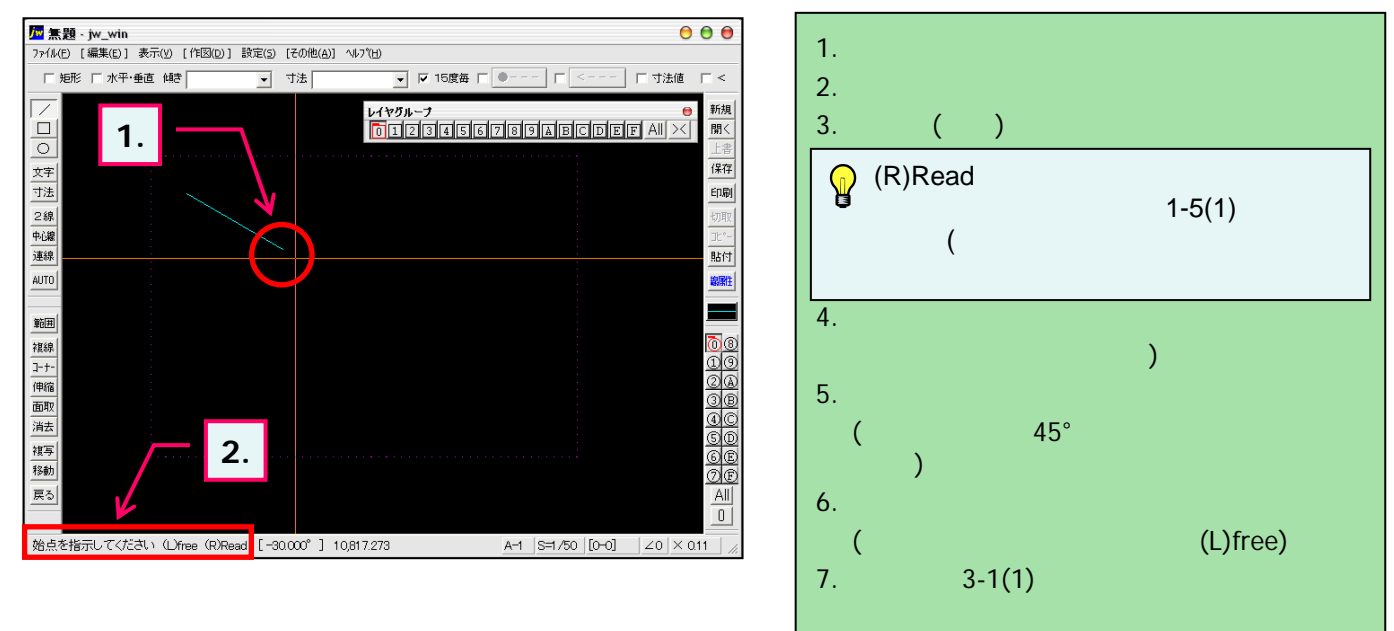

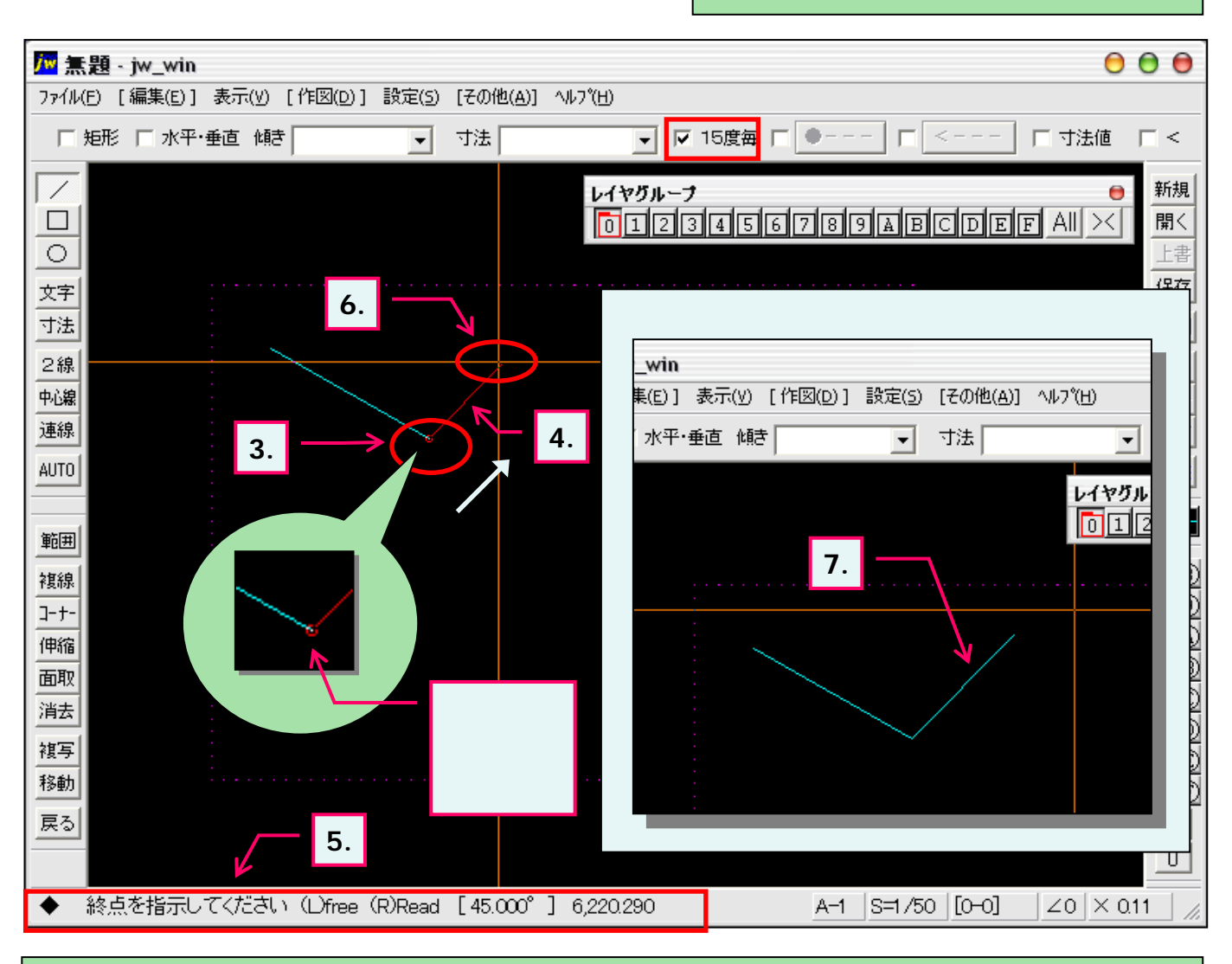

<sup>)</sup> 始点・端点の指示を変更するときはKeyボード「ESC」キーで再指示できます。